## NSA-220 權限設定

1.設定資料夾讀取權限:點選共用→資料夾(test)→變更共用內容

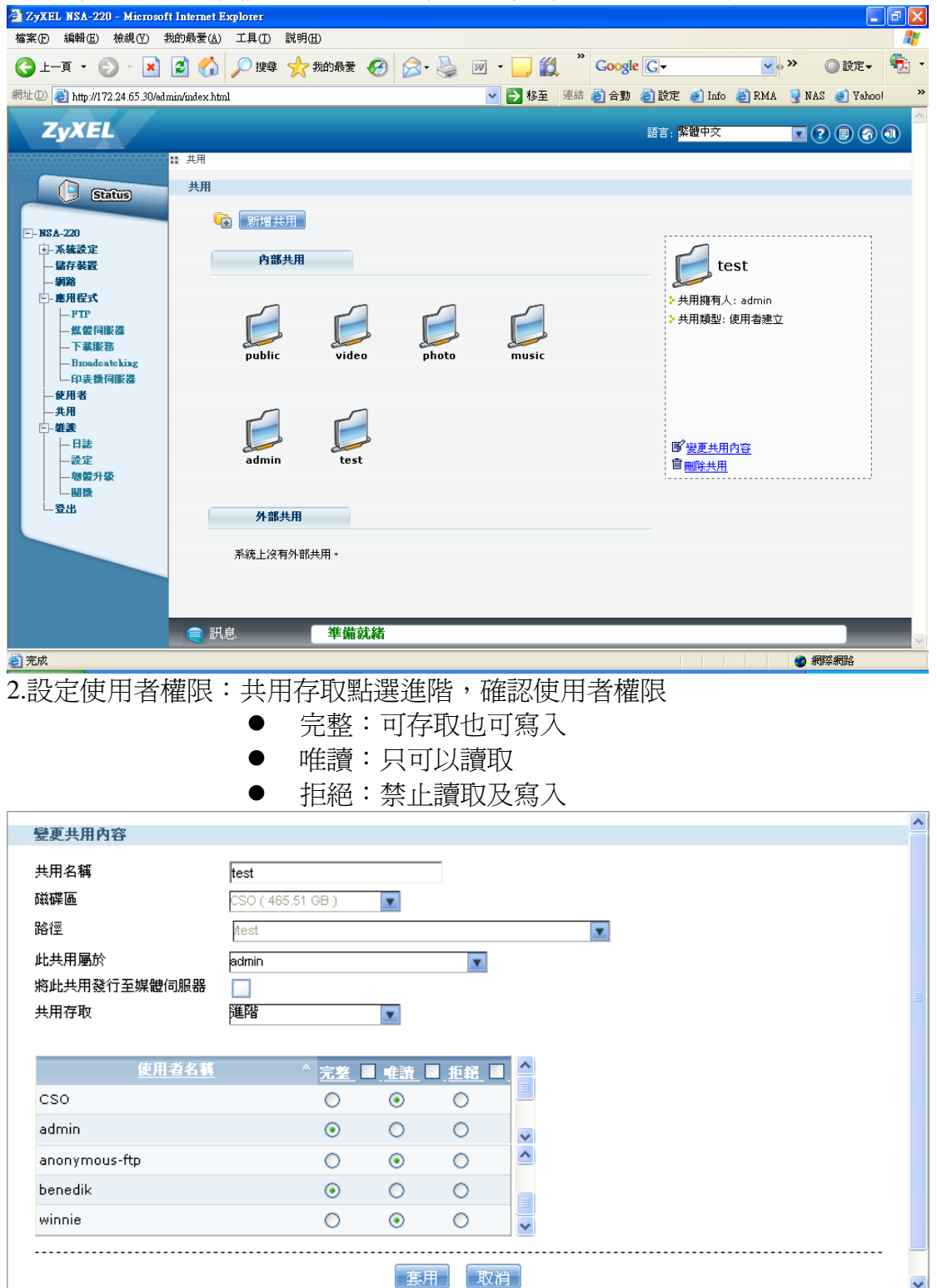

用戶端設定:

1.請在網路上的芳鄰按滑鼠右鍵→選擇連線網路磁碟機

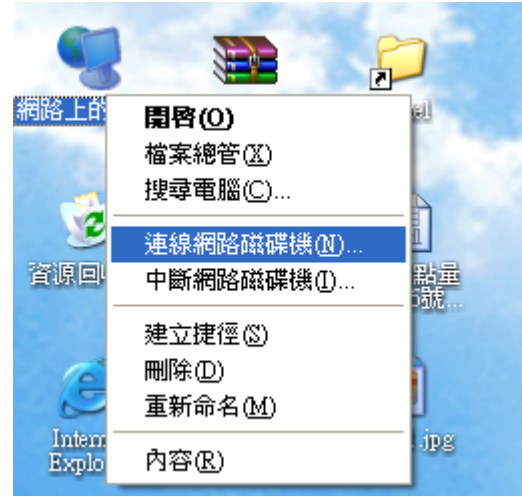

2.選擇磁碟機代號→輸入資料夾位置→點選完成

| 連線網路磁碟機           |                                                                                                    |  |  |
|-------------------|----------------------------------------------------------------------------------------------------|--|--|
|                   | Windows 可以協助您連線到共用的網路資料夾,然後<br>指定磁碟機代號,如此您就可以使用 [我的電腦] 存取<br>資料夾。<br>請指定磁碟機代號以及要連線的資料夾:                                                  |  |  |
|                   | 磁碟機①: Z: ✓<br>資料夾(0): Wnsa220-CSO\test ✓ 瀏覽(B)<br>範例: Wserver\share<br>✓ 登入時重新連線(R)<br>使用 <u>其他使用者名稱</u> 連線。<br><u>註冊線上存放或連接到網路伺服器</u> 。 |  |  |
|                   | 《上一步(B) <b>完成 取消</b>                                                                                                    |  |  |
| 3.輸入使用者名稱及密碼→點選確定 |                                                                                                    |  |  |
| 連線到 nsa220-CSO    | ? 🔀                                                                                                    |  |  |
|                   | E ST                                                                                                    |  |  |
| 正在連線到 nsa220-0    | 20                                                                                                    |  |  |
| 使用者名稱(U):         | 🕵 benedik 🔽                                                                                                    |  |  |
| 密碼(P):            | ****                                                                                                    |  |  |
|                   | ✓記憶我的密碼(R)                                                                                                    |  |  |

確定

取消

## 4.連線成功進入資料夾

| 耄 test 於 'nsa-220 (nsa220-CSO)' (Z:)                                                                                   |                                                |   |
|----------------------------------------------------------------------------------------------------|------------------------------------------------|---|
| 檔案④ 編輯⑥ 檢視♡ 我的最愛(▲) 工具()                                                                                               | I) 説明(H)                                       |   |
| 🕝 上一頁 🔹 🕥 🔹 🏂 🔎 搜尋 🌔 資                                                                                                 | ₩夾                                             |   |
| 網址① 🛣 Z:\                                                                                                    | ✓ ▶ 移至 連結 ⑧ Chenry ⑧ Hitoradio                 | » |
| 檔案及資料夾工作                                                                                                    | backup DSLite2                                 |   |
| <ul> <li>建立新的資料夾</li> <li>將這個資料夾發佈到網站</li> </ul>                                                                       | 你好 DSLite2.07.45.rar<br>WinRAR 壓縮檔<br>1,121 KB |   |
| 其他位置                                                                                                    |                                                |   |
| <ul> <li>         ● 我的電腦         ● 我的文件      </li> <li>         ● 共用文件      <li>         ● 網路上的芳郊     </li> </li></ul> |                                                |   |
| 詳細資料                                                                                                    |                                                |   |
| test 於 'nsa-220 (nsa220-CSO)'<br>(2-)<br>網路磁碟<br>檔案系統: NTFS<br>可用空間: 330 GB<br>大小總計: 465 GB                            |                                                |   |
|                                                                                                    |                                                |   |

PS.當您使用某一個使用者帳號登入 NSA-220 後,將無法使用另一個使用者帳號 登入,直到電腦作業系統登出或重新啓動後,才可以使用另一帳號登入